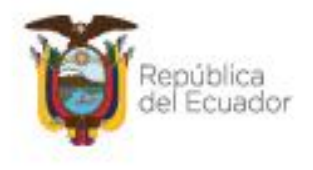

Ministerio del Ambiente, Agua y Transición Ecológica

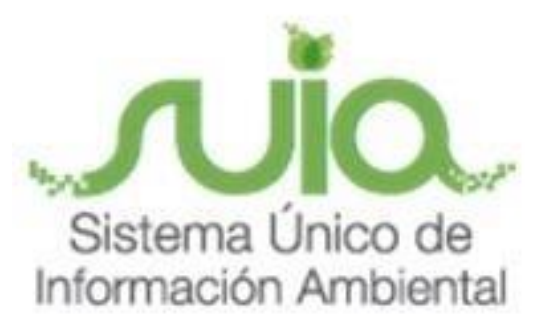

## Subsecretaría de Calidad Ambiental

## Dirección de Sustancias Químicas, Residuos y Desechos Peligrosos y No Peligrosos

## Sistema de Regularización y Control Ambiental

## **MANUAL DE USUARIO**

# "REGISTRO DE GENERADOR DE RESIDUOS Y DESECHOS PELIGROSOS Y/O ESPECIALES"

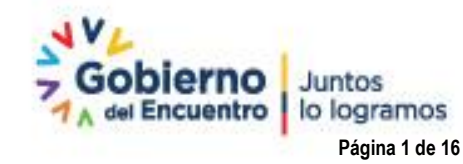

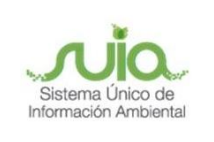

## Contenido

| 1.  | Introducción                                                             | 4    |
|-----|--------------------------------------------------------------------------|------|
| 2.  | Ingreso al sistema                                                       | 4    |
| 3.  | Ingreso de información                                                   | 6    |
| 3.1 | Primer formulario que se visualiza es Información General                | 6    |
| 3.2 | Segundo formulario corresponde a Ubicación de los puntos                 | 7    |
| 3.3 | Tercer formulario corresponde a la Identificación de residuos o desechos | 8    |
| 3.4 | Formulario finalizar registro                                            | . 12 |
| 4.  | Tarea realizar pago - Registro Ambiental                                 | . 14 |
| 5.  | Tarea Descarga de documentación                                          | . 15 |

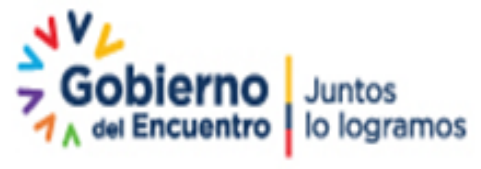

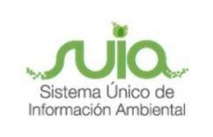

### Ilustraciones

| Ilustración 1: Interfaz de acceso al sistema                                   | . 4 |
|--------------------------------------------------------------------------------|-----|
| Ilustración 2: Interfaz de acceso al sistema                                   | . 5 |
| Ilustración 3: Interfaz ingreso Sistema de Regularización y Control Ambiental  | . 5 |
| Ilustración 4: Interfaz inicio de tarea del Registro de Generación             | . 6 |
| Ilustración 5: Formulario de Ingreso de Información General                    | .7  |
| Ilustración 6: Formulario de Ingreso de Información General                    | . 8 |
| Ilustración 7: Formulario de Identificación de residuos o desechos – Adicionar | . 9 |
| Ilustración 8: Formulario de Identificación de residuos – Desecho no generado  | . 9 |
| Ilustración 9: Formulario de Identificación de residuos – Catalogo de desechos | 10  |
| Ilustración 10: Formulario de Identificación de residuos – Añadir desechos     | 10  |
| Ilustración 11: Formulario de Identificación de residuos                       | 12  |
| Ilustración 12: Formulario de Finalizar                                        | 13  |
| Ilustración 13: Mensaje de Confirmación                                        | 13  |
| Ilustración 14: Bandeja Tarea Realizar Pago                                    | 14  |
| Ilustración 15: Formulario Realizar Pago                                       | 15  |
| Ilustración 16: Bandeja Tarea Realizar                                         | 15  |

Dirección: Calle Madrid 1159 y Andalucía Código postal: 170525 / Guito-Ecuador Teléfono: 593-2 398-7600 - www.ambiente.gob.ec

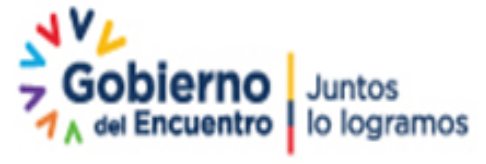

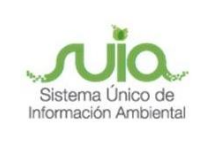

#### 1. Introducción

La Dirección de Sustancias Químicas, Residuos y Desechos Peligrosos y No Peligrosos (DSRD) del Ministerio del Ambiente, Agua y Transición Ecológica, está ejecutando el módulo Registro de Generador de Residuos y Desechos Peligrosos y/o Especiales.

El presente documento tiene como objetivo proporcionar la información necesaria para registrar en el formulario los datos relacionados con el uso de Registro de Generador de Residuos y Desechos Peligrosos y/o Especiales dependiendo del tipo de autorización administrativa ambiental determinada en la categorización.

#### 2. Ingreso al sistema

Para el ingreso al sistema dirigirse al portal web: <u>http://suia.ambiente.gob.ec;</u> ingresar al menú "Gestión Ambiente". (*Ver Ilustración 1*)

| es seguro <mark>suia.a</mark> mb | iente.gob.ec                                                                                                    |                                           | Q          |
|----------------------------------|----------------------------------------------------------------------------------------------------|-------------------------------------------|------------|
|                                  | Ministerio del Ambiente, Agua<br>y Transición Ecológica                                                                                                    | Gobierno Junto:<br>A del Encuentro Io log | s<br>ramos |
|                                  | SISTEMA ÚNICO DE INFORMACIÓN AMBIENT                                                                                                    | AL - SUIA                                 | Ecuador    |
|                                  | INICIO MIS                                                                                                    | ION/VISION                                |            |
|                                  | SERVICIOS QUE OFR                                                                                                    | ECE LA INSTITUCIÓN                        |            |
|                                  | ¿Sabías que el <b>Repositorio d</b><br><b>Conocimiento Ambiental (RC</b><br>permite el libre acceso,<br>intercambio, difusión y búsque<br>de información ambiental?<br>Para más información<br>ingresa en: | el<br>A)<br>eda                           | >          |
|                                  |                                                                                                    |                                           |            |

Ilustración 1: Interfaz de acceso al sistema

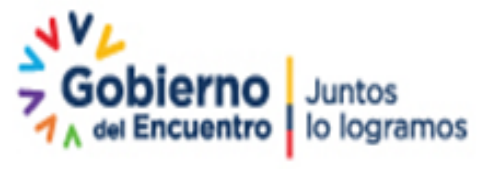

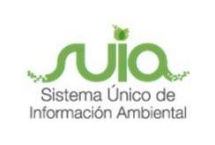

Se presenta la siguiente pantalla, dar clic en **"Subsecretaría de Calidad Ambiental"**, submenú **"Dirección de Regularización Ambiental"** opción **"Regularización y Control Ambiental"**. (*Ver Ilustración 2*)

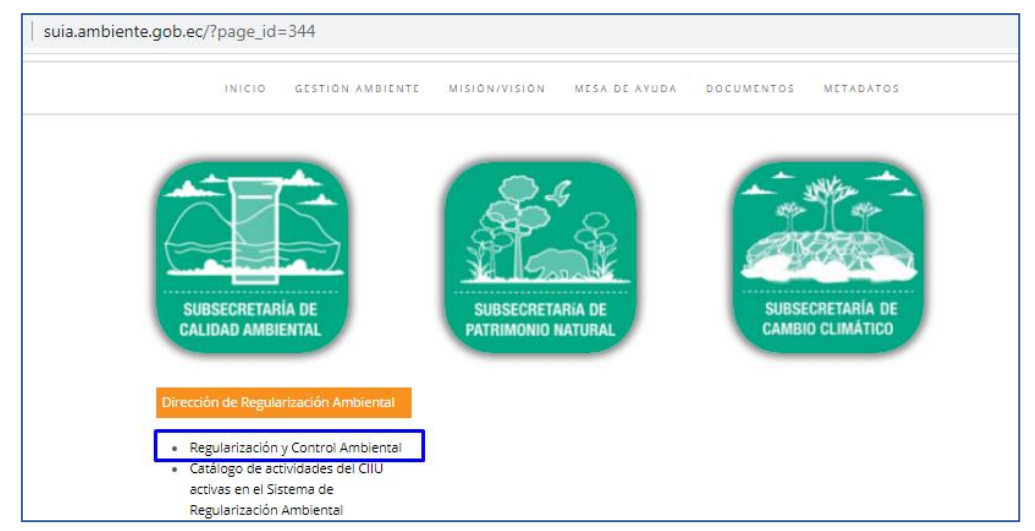

Ilustración 2: Interfaz de acceso al sistema

Se visualizará la ventana de ingreso al sistema, donde tiene que colocar su usuario (número cédula / RUC) y contraseña para el ingreso al sistema. (Ver Ilustración 3)

| regularizacion-control.ambiente.gob.ec/suia-iii/ | start.jsf 👘               |                                                                            | (                                       |
|--------------------------------------------------|---------------------------|----------------------------------------------------------------------------|-----------------------------------------|
| VVL                                              |                           |                                                                            |                                         |
| Ministerio del Ambi<br>Agua y Transición E       | ente,<br>cológica         | República<br>del Ecuador Gobierno Juntos<br>Jo lo gramos                   | Sistema Unico di<br>Información Amberra |
|                                                  |                           | REGULARIZ                                                                  | CIÓN AMBIENTAL                          |
|                                                  |                           | REGULARIZACIÓN Y CONTROL AMBIENTAL                                         |                                         |
| 1                                                |                           |                                                                            |                                         |
|                                                  | Usuario *<br>Contraseña * | ¿ONIdó su contraseñs?                                                      |                                         |
|                                                  |                           | Video tutorial creación de usuario                                         |                                         |
|                                                  |                           | Contáctanos                                                                |                                         |
|                                                  |                           | Si sún no es usuario de SUIA, registrese ahora<br>Registrese en el sistema |                                         |

Ilustración 3: Interfaz ingreso Sistema de Regularización y Control Ambiental

Realizar como primera tarea el registro de información preliminar una vez haya completado dicha información en la cual seleccionó "Si" en la opción "Registro de Generación de

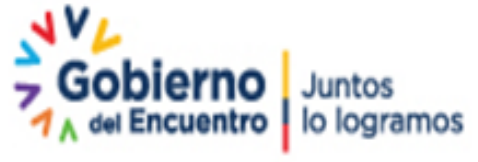

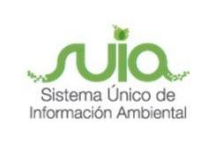

residuos o desechos peligrosos y/o especiales", se presentará la tarea "Ingresar datos del registro", para iniciar el ingreso de la información se procede a dar clic icono "Inicio de tarea". (*Ver Ilustración 4*)

| Ministerio del Ambi<br>Agua y Transición E | ente,<br>cológica                 | República<br>lel Ecuador    | rno Juntos<br>entro lo logramos | Sisten Unico de<br>Información en prese |
|--------------------------------------------|-----------------------------------|-----------------------------|---------------------------------|-----------------------------------------|
|                                            |                                   |                             | REGULARIZAC                     | CIÓN AMBIENTAL                          |
| & BANDEJA DE TAREAS & PROYECTOS            | ▼ & PROCESOS ▼ & Reporte RETC     | E <b>•</b>                  |                                 |                                         |
| Bienvenido(a): ADJUVAT S.A.                |                                   |                             |                                 | <u>Cerrar sesión</u>                    |
| Dondois de tarses Netificaciones (A)       | NetiFinanianan atandidan (0)      |                             |                                 |                                         |
| Banueja de taleas Notificaciones (0)       | Notificaciones atenutuas (0)      | 1                           |                                 |                                         |
| Trámite                                    | Flujo                             | Actividad                   | Registro                        | ф                                       |
| MAAE-RA-2021-360307                        | Registro de Generador de Residuos | Ingresar datos del registro | 05/08/2021 6:11 AM              |                                         |
|                                            |                                   |                             |                                 |                                         |

Ilustración 4: Interfaz inicio de tarea del Registro de Generación

#### 3. Ingreso de información.

#### 3.1 Primer formulario que se visualiza es Información General

Donde se presenta automáticamente la información que se registró tanto en el registro de usuario como en el registro de información preliminar, divididas en las secciones **"Datos del registro"**, **"Actividad productiva principal del establecimiento"** y **"Domicilio de operador"**, para continuar dar clic en el botón siguiente. (*Ver Ilustración 5*)

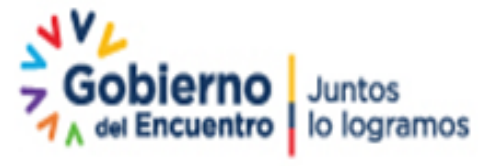

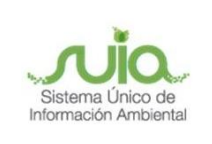

#### Registro de Generador de Residuos y Desechos Peligrosos y/o Especiales.

| entexto de la Actividad                   |                                            |                                           | ∧ Cerrar                                           |
|-------------------------------------------|--------------------------------------------|-------------------------------------------|----------------------------------------------------|
| Actividad Ingresar datos d                | el registro                                |                                           |                                                    |
| Flujo Registro de Gene                    | rador de Residuos y Desechos Peligrosos y/ | o Especiales 🔎                            |                                                    |
| Proyecto MAAE-RA-2021-3                   | 60307                                      |                                           |                                                    |
| Operador ADJUVAT S.A.                     |                                            | A                                         |                                                    |
|                                           |                                            |                                           |                                                    |
| tos de la Actividad                       |                                            |                                           |                                                    |
| 1<br>Información General                  | 2<br>Ubicación de los puntos               | 3<br>Identificación de residuos o desecho |                                                    |
| atos de registro                          |                                            |                                           |                                                    |
| Nombre de la empresa solicitante:         | ADJUVAT S.A.                               |                                           |                                                    |
| RUC de la empresa solicitante             | 0993106305001                              |                                           |                                                    |
|                                           |                                            |                                           |                                                    |
| ctividad productiva principal del estable | cimiento                                   |                                           |                                                    |
|                                           | Del Estado del CIIU, escoja la acti        | ividad económica principal del proyecto:  | Fabricación de sombreros de cualquier<br>material. |
| Del Estado del CIIU, escoja               | la segunda actividad económica en impo     | rtancia que se desarrollá en su proyecto  |                                                    |
| Del Estado del CIIU, esc                  | oja la tercera actividad económica en imp  | ortancia que desarrollará en su proyecto  |                                                    |
| omicilio del Operador                     |                                            |                                           |                                                    |
| Provincia                                 | TUNGURAHUA                                 | Parroquia                                 | LOS ANDES (CAB. EN POATUG)                         |
| Cantón                                    | PATATE                                     | Teléfono                                  | 0989231871                                         |
| Dirección                                 |                                            |                                           |                                                    |
| Patate Los Andes                          |                                            |                                           |                                                    |
| 1 41410, 200741000                        |                                            |                                           |                                                    |
|                                           |                                            |                                           |                                                    |

Ilustración 5: Formulario de Ingreso de Información General

#### 3.2 Segundo formulario corresponde a Ubicación de los puntos

La información a ingresar es la ubicación de los puntos de generación dentro de la instalación regulada, para iniciar con el registro se procede a dar clic en el botón "Adicionar" presentando los siguientes ítems Nombre, Teléfono, Correo, Dirección, Coordenadas. (*Ver Ilustración 6*)

Encontrará una plantilla de ejemplo del ingreso de la información puntos de referencia que podrá ser descargada, a lado se presenta el botón "**Adjuntar**" donde deberá cargar el archivo de Excel (.xls) correspondiente; validando que las coordenadas que se adjunta deben estar dentro del área de implantación del proyecto (Información del registro preliminar) en el caso que no estén, se presenta el siguiente mensaje "**Estimado usuario las coordenadas ingresadas de los puntos de generación deben encontrarse dentro del área de implantación del proyecto, misma que fue ingresada en el registro preliminar**". Una vez adjuntado el documento el sistema proporcionará la Provincia, Cantón y Parroquia.

Dirección: Calle Madrid 1159 y Andalucía Código postal: 170525 / Quito-Ecuador Teléfono: 593-2 398-7600 - www.ambiente.gob.ec

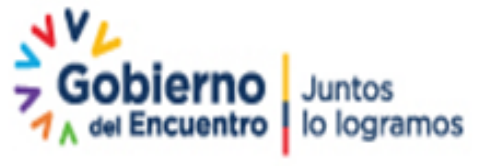

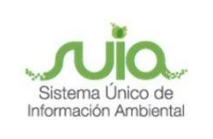

También se debe considera que podrá adicionar varios puntos de generación con el botón "Adicionar", una vez que haya agregado (Aceptado), se presentará los botones de "Modificar" podrá editar a la información ingresada y "Eliminar" procederá eliminar el registro ingresado. Se presenta el botón de "Aceptar" donde guarda la información y el botón "Cancelar" no acoge lo ingresado.

El formulario contiene los siguientes botones:

- Atrás: Permite regresar al formulario de Información general.
- **Guardar:** Guardará toda la información ingresada validando que haya ingresado por lo menos un punto de generación.
- **Siguiente:** Se activará una vez que haya guardo permitiéndole continuar con el formulario Identificación de residuos o desechos.

| tos de la Actividad                                                                               |                                                                                                    |                                                                                                    |
|---------------------------------------------------------------------------------------------------|----------------------------------------------------------------------------------------------------|----------------------------------------------------------------------------------------------------|
| 1<br>Información General                                                                          | 2<br>Ubicación de los puntos Identifi                                                                                                    | ación de residuos o desechos Finalizar                                                                                                    |
| Ibicación de los puntos de generación d                                                           | lentro de la instalación regulada *                                                                                                    | + Adicionar                                                                                                    |
|                                                                                                   |                                                                                                    |                                                                                                    |
| Información por punto de generación                                                               |                                                                                                    |                                                                                                    |
| Nombre *                                                                                          | Teléfono *                                                                                                    | Correo *                                                                                                    |
| Dario Flores                                                                                      | 3456784                                                                                                    | floresdario@hotmail.com                                                                                                    |
| Dirección *                                                                                       |                                                                                                    |                                                                                                    |
| Eloy Alfaro                                                                                       |                                                                                                    |                                                                                                    |
|                                                                                                   |                                                                                                    | 11                                                                                                    |
|                                                                                                   |                                                                                                    |                                                                                                    |
| Sistema de referencia [Formato: siste                                                             | ema WGS84, zona 17S] *                                                                                                    | 👃 Descargar plantilla 🖪 Adjuntar                                                                                                    |
| Sistema de referencia [Formato: siste                                                             | ema WG S84, zona 17 S] *                                                                                                    | 🕹 Descargar plantilla 📴 Adjuntar                                                                                                    |
| Sistema de referencia [Formato: siste                                                             | ema WGS84, zona 17S] *<br>Grupo de coordenadas (                                                                                                    | Descargar plantilla     Adjuntar                                                                                                    |
| Sistema de referencia (Formato: siste                                                             | ema WGS84, zona 175]*<br>Grupo de coordenadas *<br>X                                                                                                    | Descargar plantila     Adjuntar                                                                                                    |
| Sistema de referencia [Formato: siste<br>Shape<br>1                                               | ma WG \$84, zona 175] * Grupo de coordenadas 1 X 629341                                                                                                    | Descargar plantila     Adjuntar     Adjuntar     O     V     9543427                                                                                                    |
| Sistema de referencia (Formato: siste<br>Shape<br>1<br>2                                          | ma WG \$84, zona 175] * Grupo de coordenadas                                                                                                    | Descargar plantila     Adjuntar     Adjuntar     O     V     9543427     9543427                                                                                                    |
| Sistema de referencia (Formato: siste<br>Shape<br>1<br>2<br>3                                     | ma WG \$84, zona 175] *  Grupo de coordenadas   X  629341  629541  629541  0000 f                                                                                                    | Descargar plantilla     Adjuntar     Adjuntar     O     Y     9543427     9543427     9543227     9543227     9543227                                                                                                    |
| Sistema de referencia (Formato: siste<br>Shape<br>1<br>2<br>3<br>4<br>6                           | ma WG \$84, zona 175]*<br>Grupo de coordenadas :<br>X<br>629341<br>629541<br>629541<br>629341<br>629341                                                                                                    | Descargar plantilla     Adjuntar     Adjuntar     O     Y     9543427     9543427     9543227     9543227     9543227     9543227                                                                                                    |
| Sistema de referencia (Formato: siste<br>Shape<br>1<br>2<br>3<br>4<br>5                           | ma WG \$84, zona 175]*<br>Crupo de coordenadas 1<br>Crupo de coordenadas 1<br>Crupo d | Descargar plantil     Adjuntar     Adjuntar     9543427     9543427     9543427     9543227     9543227     9543227     9543227     9543227                                                                                                    |
| Sistema de referencia (Formato: siste<br>Shape<br>1<br>2<br>3<br>4<br>5<br>Provincia              | ma WG \$84, zona 175]*  Grupo de coordenadas '                                                                                                    | Descargar plantila     Adjuntar     Adjuntar     Adjuntar     O     O |
| Sistema de referencia (Formato: siste<br>Shape<br>1<br>2<br>3<br>4<br>5<br>Provincia<br>LOJA      | ma WG \$84, zona 175]*                                                                                                    | Descargar plantila     Adjuntar     Adjuntar     O     O     V     9543427     9543427     9543227     9543227     9543227     9543427     9543427     9543427     9543427     9543427                                                                                                    |
| Sistema de referencia (Formato: siste<br>Shape<br>1<br>2<br>3<br>4<br>5<br>Provincia<br>LOJA      | ma WG \$84, zona 175]*                                                                                                    | Descargar plantila     Adjuntar     Adjuntar     Adjuntar     O     Y     9543427     9543427     9543227     9543227     9543227     9543427     9543427     GUACHANAMA                                                                                                    |
| Sistema de referencia (Formato: siste<br>Shape<br>1<br>2<br>3<br>4<br>5<br>5<br>Província<br>LOJA | ma WG \$84, zona 175]*   Grupo de coordenadas 1   Grupo de coordenadas 1   Cantón  PALTAS                                                                                                    | Descargar plantila     Adjuntar     Adjuntar     O     V     9543427     9543427     9543227     9543227     9543427     9543427     GUACHANAMA                                                                                                    |
| Sistema de referencia (Formato: siste<br>Shape<br>1<br>2<br>3<br>4<br>5<br>5<br>Provincia<br>LOJA | ma WG \$84, zona 175]*                                                                                                    | Descargar plantilla     Adjuntar     Adjuntar     O     Y     9543427     9543427     9543427     9543227     9543427     9543427     9543427     9543427     9543427     9543427     000000000000000000000000000000000                                                                                                    |
| Sistema de referencia (Formato: siste<br>Shape<br>1<br>2<br>3<br>4<br>5<br>5<br>Provincia<br>LOJA | ma WG \$84, zona 175]*                                                                                                    | Descargar plantila     Adjuntar     Adjuntar     O     Y     9543427     9543427     9543427     9543227     9543227     9543427     9543427     0543427     0543427     0543427     0543427     0543427     0543427     0543427     0543427     0543427     0543427     0543427     0543427     0543427     0543427     0543427     0543427     0543427     0543427     0543427     0543427     0543427     0543427     0543427     0543427     0543427     0543427     0543427     0543427     0543427     0543427     0543427     0543427     0543427     0543427     0543427     0543427     0543427     0543427     0543427     0543427     0543427     0543427     0543427     0543427     0543427     0543427     0543427     0543427     0543427     0543427     0543427     0543427     054342                                                                                                    |
| Sistema de referencia (Formato: siste<br>Shape<br>1<br>2<br>3<br>4<br>5<br>Provincia<br>LOJA      | ma WG \$84, zona 175]*  Grupo de coordenadas '                                                                                                    | Descargar plantila     Adjuntar     Adjuntar     O     Adjuntar     O     O |
| Sistema de referencia (Formato: siste<br>Shape<br>1<br>2<br>3<br>4<br>5<br>Provincia<br>LOJA      | ma WG \$84, zona 175]*                                                                                                    | Descargar plantila     Adjuntar     Adjuntar     O     Adjuntar     O     O |

*llustración 6:* Formulario de Ingreso de Información General

#### 3.3 Tercer formulario corresponde a la Identificación de residuos o desechos

Se presentará automáticamente el listado de residuos y desechos peligrosos que genera su

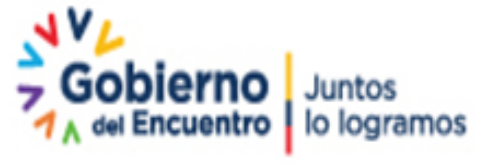

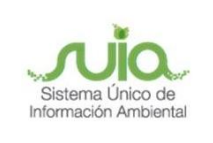

#### proyecto, obra o actividad.

En el caso, en que no se muestre un listado predeterminado para su actividad se lo puede registrar a través del botón "**Adicionar**". (*Ver Ilustración 7*)

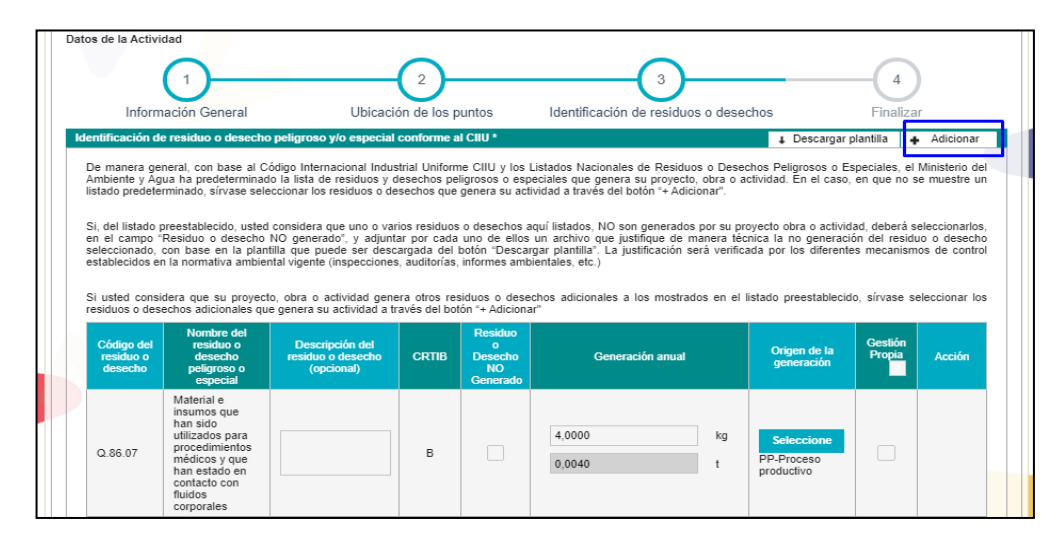

Ilustración 7: Formulario de Identificación de residuos o desechos - Adicionar

Si considera que del listado uno o varios residuos o desechos no son generados por su proyecto obra o actividad, deberá seleccionar el campo "**Residuo o desecho No generado**" y adjuntar un archivo de justificativo como se presenta en la plantilla de descarga. (*Ver Ilustración 8*)

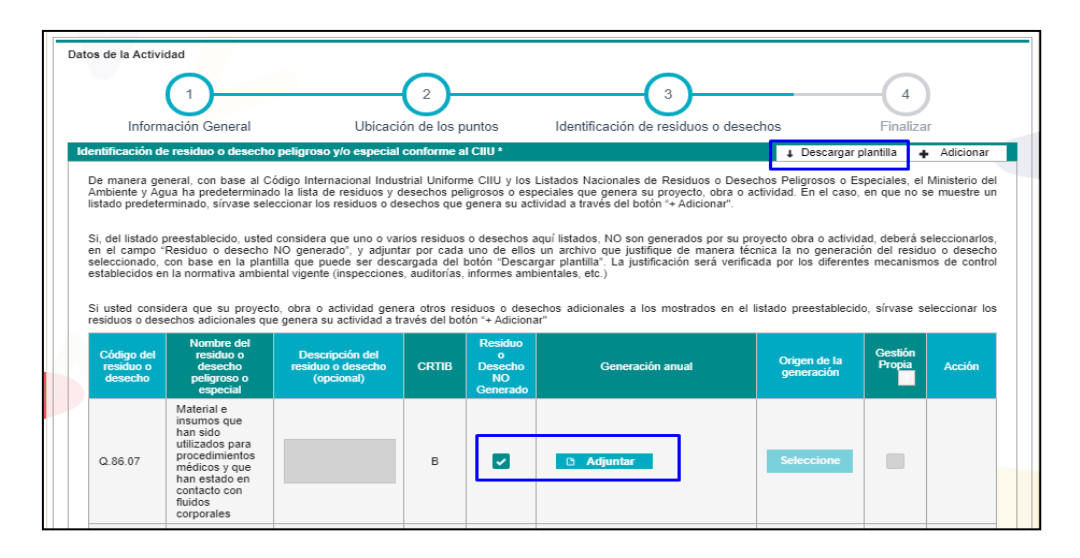

Ilustración 8: Formulario de Identificación de residuos – Desecho no generado

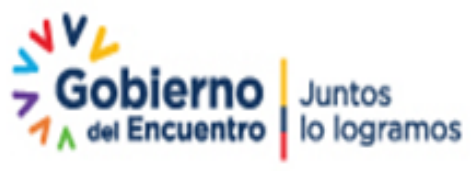

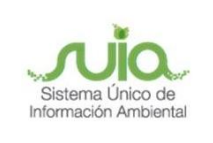

Si su proyecto obra o actividad genera otros residuos o desechos adicionales a los preestablecidos, sírvase seleccionar los residuos adicionales a través del botón "**Adicionar**" donde se presenta el catálogo de desechos. (*Ver Ilustración 9*)

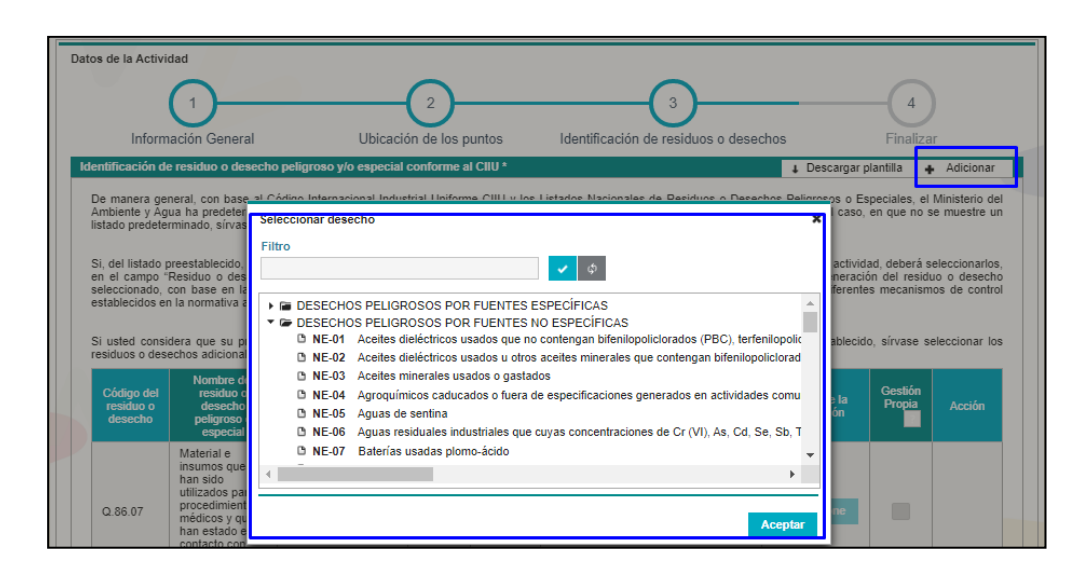

Ilustración 9: Formulario de Identificación de residuos - Catalogo de desechos

Como se puede visualizar el nuevo desecho se coloca a continuación de lista de los desechos precargados. (Ver Ilustración 10)

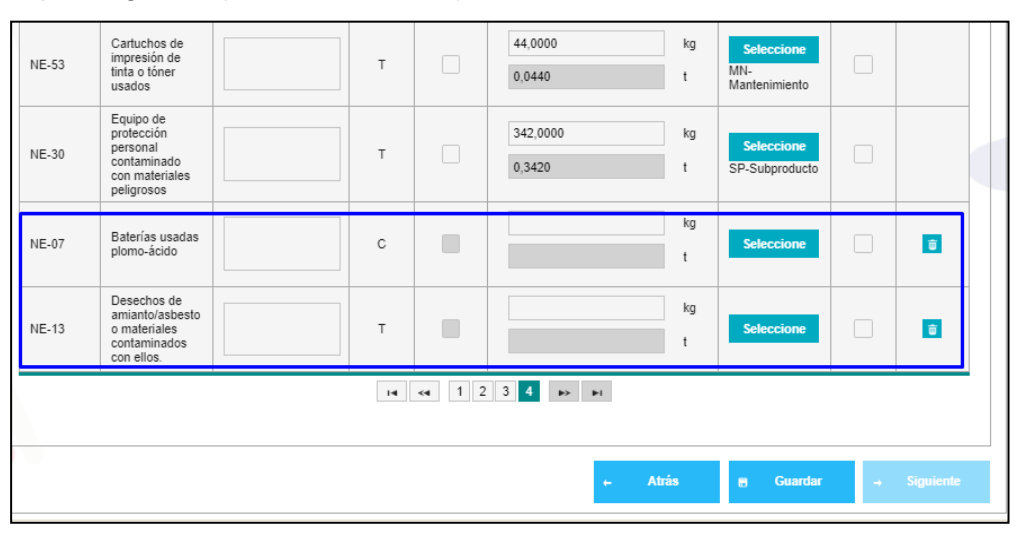

Ilustración 10: Formulario de Identificación de residuos – Añadir desechos

Dirección: Calle Madrid 1159 y Andalucía Código postal: 170525 / Guito-Ecuador Teléfono: 593-2 398-7600 - www.ambiente.gob.ec

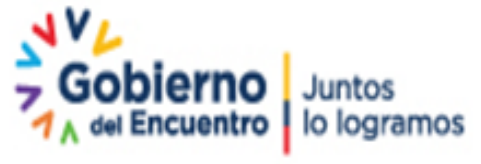

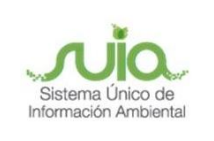

El formulario está compuesto de los siguientes campos: (Ver Ilustración 11)

- Código del residuo o desecho: Los códigos de los residuos o desechos peligrosos o especiales, precargado a partir del catálogo.
- Nombre del residuo o desecho peligroso o especial: El nombre a presentar es de acuerdo al residuo o desecho peligroso o especial, precargado a partir del catálogo.
- Descripción del residuo o desecho (opcional): Campo no obligatorio. En este el usuario puede realizar una precisión mayor del nombre del residuo o desecho establecido en los listados nacionales.
- **CRTIB:** La o las características de peligrosidad del residuo o desecho peligroso o especial, precargado a partir del catálogo.
- Residuo o desecho NO generado: El operador podrá seleccionar los residuos o desechos que considere que NO genere su actividad puede ser una o varias. El usuario deberá cargar la justificación técnica (un archivo pdf de 20MB).
- Generación Anual: El operador deberá escribir la cantidad de generación anual (numérico con 15 enteros y 4 decimales) en el campo kilogramos. El sistema automáticamente realizara la conversión de la cantidad ingresada por el usuario a toneladas.
- Origen de generación: El operador tiene que dar clic en el botón "Seleccionar" el cual se presenta un listado donde el operador podrá seleccionar uno, varios o todos adicional si selecciona otro se presenta un cuadro de texto donde ingresa el origen que corresponda.
- **Gestión propia:** Cuenta con la ayuda en donde se brinda la explicación al operador para el respectivo análisis y proceda seleccionar o no, campo no obligatorio.
- Acción: Se debe presentar los iconos de "Modificar" (Permita editar la información ingresada por el operador, sin embargo, no podrá editar la información de los residuos y desechos precargados) y el ícono "Eliminar" (eliminar toda la información ingresada de los desechos adicionales, la información precargada de los desechos predeterminados no puede ser eliminada).

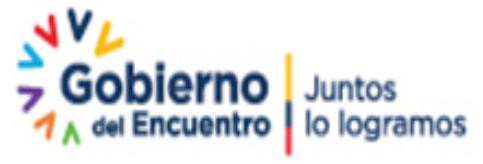

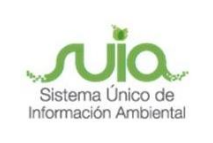

El formulario tiene los botones:

- Atrás: Direcciona al formulario de Ubicación de los puntos.
- **Guardar**: Guarda la información ingresada debe validar que haya ingresado la información de los desechos.
- Siguiente: Direccionando al formulario de finalizar.

| Inforn                                                            | nación General                                                                                                    | Ubicació                                                                                                    | ón de los p                                                   | untos                                                               | Identificación de residuos o des                                                                                                    | sechos                                                                       | Finaliza                                       | r                                               |
|-------------------------------------------------------------------|----------------------------------------------------------------------------------------------------|----------------------------------------------------------------------------------------------------|---------------------------------------------------------------|---------------------------------------------------------------------|----------------------------------------------------------------------------------------------------|------------------------------------------------------------------------------|------------------------------------------------|-------------------------------------------------|
| entificación d                                                    | e residuo o desecho                                                                                                    | peligroso y/o especial                                                                                       | conforme a                                                    | I CIIU *                                                            | -                                                                                                    | ↓ Descargar                                                                  | plantilla 🕂                                    | Adicionar                                       |
| De manera ge<br>Ambiente y Ag<br>istado predete                   | neral, con base al Co<br>jua ha predeterminad<br>erminado, sírvase sele                                                                               | ódigo Internacional Indus<br>lo la lista de residuos y d<br>eccionar los residuos o de                       | trial Uniform<br>esechos pel<br>sechos que                    | ie CIIU y los l<br>ligrosos o esp<br>genera su act                  | Listados Nacionales de Residuos o De:<br>eciales que genera su proyecto, obra c<br>ividad a través del botón "+ Adicionar".                     | sechos Peligrosos o E<br>actividad. En el caso                               | speciales, el<br>, en que no s                 | Ministerio del<br>e muestre un                  |
| Si, del listado<br>en el campo<br>seleccionado,<br>establecidos e | preestablecido, usted<br>'Residuo o desecho<br>con base en la plant<br>n la normativa ambier                                                          | considera que uno o var<br>NO generado", y adjunta<br>tilla que puede ser desc<br>ntal vigente (inspecciones | ios residuos<br>ar por cada<br>argada del I<br>a, auditorías, | o desechos a<br>uno de ellos<br>botón "Descar<br>informes amb       | quí listados, NO son generados por su<br>un archivo que justifique de manera l<br>gar plantilla". La justificación será veri<br>ientales, etc.) | proyecto obra o activio<br>lécnica la no generaci<br>ficada por los diferent | lad, deberá s<br>ión del residu<br>es mecanism | eleccionarlos,<br>10 o desecho<br>os de control |
| Si usted cons<br>esiduos o des                                    | idera que su proyect<br>echos adicionales que                                                                                                    | o, obra o actividad gene<br>e genera su actividad a tr                                                       | ra otros res<br>avés del bot                                  | iduos o dese<br>ón "+ Adiciona                                      | chos adicionales a los mostrados en e<br>rr"                                                                                                    | el listado preestableció                                                     | do, sírvase se                                 | eleccionar los                                  |
| Código del<br>residuo o<br>desecho                                | Nombre del<br>residuo o<br>desecho<br>peligroso o<br>especial                                                                                         | Descripción del<br>residuo o desecho<br>(opcional)                                                           | CRTIB                                                         | Residuo<br>o<br>Desecho<br>NO<br>Generado                           | Generación anual                                                                                                    | Origen de la generación                                                      | Gestión<br>Propia                              | Acción                                          |
| Q.86.07                                                           | Material e<br>insumos que<br>han sido<br>utilizados para<br>procedimientos<br>médicos y que<br>han estado en<br>contacto con<br>fluidos<br>corporales |                                                                                                    | В                                                             |                                                                     | 4,0000 kg<br>0,0040 t                                                                                                    | Seleccione<br>PP-Proceso<br>productivo                                       |                                                |                                                 |
| NE-23                                                             | Desechos<br>químicos de<br>laboratorio de<br>análisis y control<br>de calidad                                                                         |                                                                                                    | т                                                             |                                                                     | 44,0000 kg<br>0,0440 t                                                                                                    | Seleccione<br>MN-<br>Mantenimiento                                           |                                                |                                                 |
| NE-53                                                             | Cartuchos de<br>impresión de<br>tinta o tóner<br>usados                                                                                               |                                                                                                    | т                                                             |                                                                     | 44,0000 kg<br>0,0440 t                                                                                                    | Seleccione<br>MN-<br>Mantenimiento                                           |                                                |                                                 |
| NE-30                                                             | Equipo de<br>protección<br>personal<br>contaminado<br>con materiales<br>peligrosos                                                                    |                                                                                                    | т                                                             |                                                                     | 444,0000 kg<br>0,4440 t                                                                                                    | Seleccione<br>SP-Subproducto                                                 |                                                |                                                 |
|                                                                   |                                                                                                    |                                                                                                    | н                                                             | <a 1="" 2<="" td=""><td>3 4 🏎 🖬</td><td></td><td></td><td></td></a> | 3 4 🏎 🖬                                                                                                    |                                                                              |                                                |                                                 |

Ilustración 11: Formulario de Identificación de residuos

#### 3.4 Formulario finalizar registro

Contiene el número de solicitud y la declaración de responsabilidad sobre la información ingresada dando clic en el botón "Aceptar" se habilita el botón "Enviar." (*Ver Ilustración 12*)

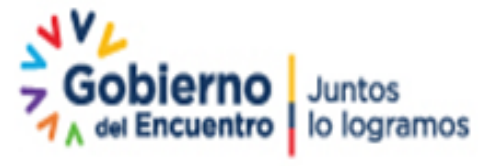

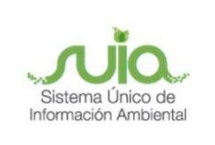

#### Registro de Generador de Residuos y Desechos Peligrosos y/o Especiales.

| Datos de la Actividad                                                                                                    |
|----------------------------------------------------------------------------------------------------|
| 1 2 3 4<br>Información General Ubicación de los puntos Identificación de residuos o desechos Finalizar                                                                                                    |
| Finalizar registro                                                                                                    |
| Estimado usuario, está a punto de finalizar su solicitud de Registro de generador de residuos y desechos peligrosos y/o especiales.                                                                                                    |
| Guarde el siguiente número de solicitud para futuras referencias:                                                                                                    |
| MAAE-SOL-RGD-2021-0289                                                                                                    |
|                                                                                                    |
| Declaración de responsabilidad sobre la información ingresada                                                                                                    |
| Yo, MCKINNON DOUGLAS DEAN con cédula de identidad HL296373 declaro que la información<br>ingresada en los formularios y los anexos adjuntos que son base para la obtención del presente<br>Registro de generador de residuos y desechos peligrosos y/o especiales es fidedinga y de mi<br>absoluta responsabilidad, por lo que puede ser sujeta a comprobación por parte de la Autoridad<br>Ambiental. En caso de falsedad u omisión, asumo tacitamente las responsabilidades y me atengo a<br>las acciones administrativas y judiciales determinadas por la ley. |
| Acepto toda la responsabilidad                                                                                                    |
| Para finalizar la solicitud, haga clic en el botón Enviar                                                                                                    |
| ← Atrás 🗸 Enviar                                                                                                    |

Ilustración 12: Formulario de Finalizar

Cuando se da clic en el botón "**Enviar**" presenta un cuadro de dialogo con el mensaje de confirmación en cual, si da clic en aceptar continua con el proceso, pero si el operador requiere revisar la información dar clic en Cancelar. (*Ver Ilustración 13*)

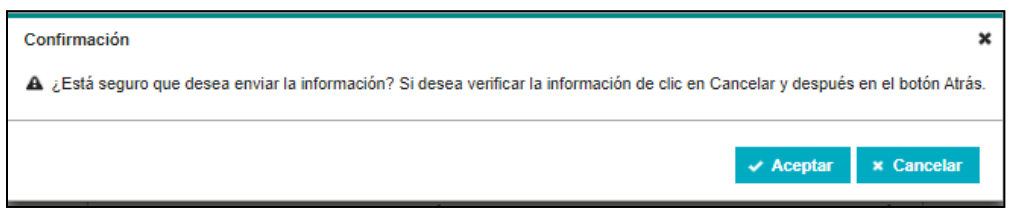

Ilustración 13: Mensaje de Confirmación

Una vez completada la información del Registro de Generación de residuos o desechos peligrosos y/o especiales, dependiendo del tipo de autorización administrativa ambiental determinada en la categorización se indica:

Si es un Certificado Ambiental no se emite documento de registro de generador, ni oficio de pronunciamiento y no paga tasa. Al finalizar el Certificado Ambiental se podrá descargar las etiquetas según los códigos de residuos y desechos registrados y la guía de almacenamiento.

Si es un Registro Ambiental se realizará el pago de tasa de 180 USD, se emitirá y firmará el documento de registro de generador y oficio de pronunciamiento. Se podrá descargar documento de registro de generador, oficio de pronunciamiento, etiquetas según los códigos

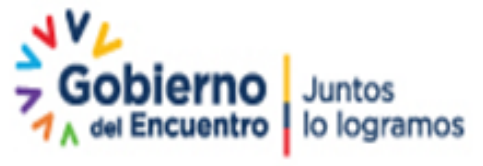

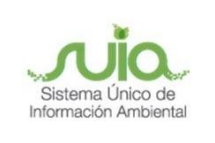

de residuos y desechos registrados (a excepción de los que se seleccionó "**Residuo o** desecho NO generado") y la guía de almacenamiento.

#### 4. Tarea realizar pago - Registro Ambiental

Una vez completado la información del Registro de Generación de residuos o desechos peligrosos y/o especiales continúa con la tarea de pago. (*Ver Ilustración 14*)

| Ministerio del Ambien<br>Agua y Transición Ec | nte,<br>ológica                   | le Ecuador    | NO Juntos<br>ntro lo logramos | Sistema Único de<br>Información Ambiental |
|-----------------------------------------------|-----------------------------------|---------------|-------------------------------|-------------------------------------------|
|                                               |                                   |               | REGULARIZA                    | CIÓN AMBIENTAL                            |
| BANDEJA DE TAREAS BPROYECTOS                  | ♥PROCESOS ▼ ♥Reporte RETC         | E▼            |                               | 0                                         |
| Bienvenido(a): ADJUVAT S.A.                   |                                   |               |                               | Cerrar sesion                             |
| Bandeja de tareas Notificaciones (5)          | Notificaciones atendidas (2)      |               |                               |                                           |
| Trámite                                       | Flujo                             | Actividad     | Registro                      | φ                                         |
| MAAE-RA-2021-360307                           | Registro de Generador de Residuos | Realizar Pago | 06/08/2021 11:25 AM           |                                           |

Ilustración 14: Bandeja Tarea Realizar Pago

Para iniciar la tarea dar clic en el icono iniciar tarea presentándole el valor a cancelar y la entidad bancaria a la cual va realizar el pago, una vez realizado el pago debe colocar el número de referencia procediendo a dar clic en el botón **"Adicionar"** el mismo que le valida el pago sea el correcto, por último tiene el botón **"Enviar"**, el cual le permite enviar a la autoridad competente para la respectiva firma del registro de generador y oficio de pronunciamiento. *(Ver Ilustración 15)* 

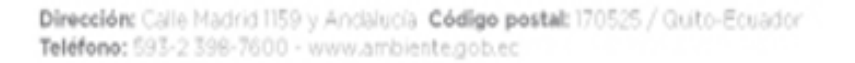

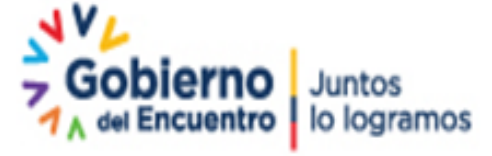

Página 14 de 16

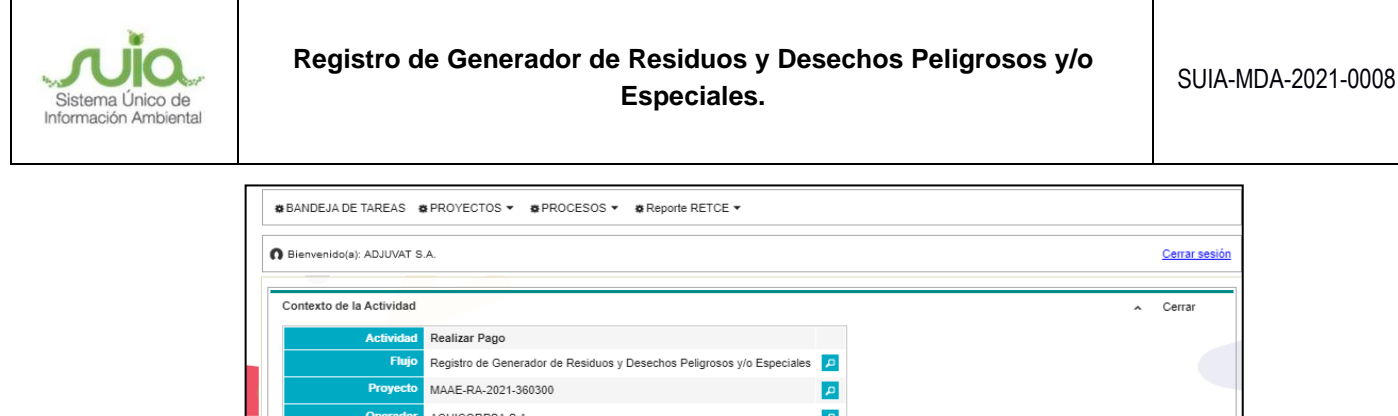

| Flujo                       | Registro de Generador de Resid    | uos y Desechos P   | eligrosos y/o Especiales | P                 |                        |                                    |       |
|-----------------------------|-----------------------------------|--------------------|--------------------------|-------------------|------------------------|------------------------------------|-------|
| Proyecto                    | MAAE-RA-2021-360300               |                    |                          | P                 |                        |                                    |       |
| Operador                    | ACUICORPSA S.A                    |                    |                          | P                 |                        |                                    |       |
| Trámite                     | MAAE-SOL-RGD-2021-0288            |                    |                          | P                 |                        |                                    |       |
|                             |                                   |                    |                          |                   |                        |                                    |       |
| Datos de la Actividad       |                                   |                    |                          |                   |                        |                                    |       |
| El pago corresponde a la ta | isa por concepto de Registro Gene | erador de Residuo  | s o Desechos Peligrosos  | y/o Especiales, c | on un valor de 180 USE | D, los cuales deben ser depositado | )s en |
| BANEcuador, a la cuenta la  | los total o pagas _ 180.00 USD    | toz a nombre der k | INISTERIO DEL AMBIEN     | TE TAGOA CON      | Ruc 1700192000001.     |                                    |       |
|                             | ilor total a pagai 100,00 03D     |                    |                          |                   |                        |                                    |       |
| Ingreso de transaccione     | 15                                |                    |                          |                   |                        |                                    |       |
| Institución bancaria *      |                                   | Número de com      | probante *               |                   |                        |                                    |       |
| BanEcuador                  | •                                 | Ej: 584777         |                          |                   | + Adicionar            |                                    |       |
|                             | Institución financiera            |                    | Núm                      | ero de comproba   | ıte                    | Monto                              |       |
| Sin resultados.             |                                   |                    |                          |                   |                        |                                    |       |
|                             |                                   |                    |                          |                   |                        | ✓ Enviar                           |       |

Ilustración 15: Formulario Realizar Pago

#### 5. Tarea Descarga de documentación

Una firmado el documento de registro de generador y oficio de pronunciamiento la tarea a realizar es la "**Descargar**" documentación correspondiente, cuando ingresa al formulario se podrá descargar Etiquetas (Descarga de todos los desechos registrados), Guía de referencial de almacenamiento, Registro Generador y el oficio de pronunciamiento. (*Ver llustración 16*)

| ontexto de la Actividad                                                                                                    |                                                                                                    |                                                                                                    |                                                                                                    |                                                                                                    |
|----------------------------------------------------------------------------------------------------|----------------------------------------------------------------------------------------------------|----------------------------------------------------------------------------------------------------|----------------------------------------------------------------------------------------------------|----------------------------------------------------------------------------------------------------|
| Actividad De                                                                                                    | scargar documentación correspondie                                                                                                    | ente                                                                                                    |                                                                                                    |                                                                                                    |
| Flujo Re                                                                                                    | gistro de Generador de Residuos y Des                                                                                                    | echos Peligrosos y/o Especiales 👂                                                                                                    |                                                                                                    |                                                                                                    |
| Proyecto MA                                                                                                    | AE-RA-2021-360300                                                                                                    | 2                                                                                                    |                                                                                                    |                                                                                                    |
| Operador AD                                                                                                    | JUVAT S.A.                                                                                                    | <b>P</b>                                                                                                    |                                                                                                    |                                                                                                    |
| Trámite MA                                                                                                    | AE-SOL-RGD-2021-0288                                                                                                    | 2                                                                                                    |                                                                                                    |                                                                                                    |
|                                                                                                    | S1114 OB 000                                                                                                    |                                                                                                    |                                                                                                    |                                                                                                    |
|                                                                                                    | SUIA-08-202                                                                                                    | 1-MAAE-OTPU-DZDL-RGD-0001                                                                                                    |                                                                                                    |                                                                                                    |
| Estimado operador, a contin<br>las responsabilidades en -<br>almacenamiento de residuo<br>el cumplimiento de los orits<br>planes de manejo ambient<br>peligrosos y/o especiales g-<br>vigente.                                          | SUIA-08-202<br>nuación, encontrará las etiquetas de lo<br>calidad de generador de residuco<br>sy desechos peligoross y/o especiales<br>erios indicados en la misma, según ses<br>al correspondientes a la autoridad adr<br>enerados por su actividad será verific                                                                                         | 1-MAAE-OTPU-DZDL-RGD-0001<br>s residuos y desechos registrados con disposido<br>y desechos peligrosos y/o especiales; adem<br>elaborada con base en la normativa ambienta<br>a aplicable a su actividad, sin peljuicio del our<br>ministrativa ambiental. El cumplimiento de la r<br>tado en cualquiera de los mecanismos de cor                                                        | nes que deben ser cumplidas<br>és podrá descargar la Guía<br>la plicable, por lo que, es su<br>uplimiento de las medidas est<br>icomativa aplicable a los comativas<br>trol establecidos en la norm                           | como partes de<br>referencial de<br>responsabilidad,<br>ablecidas en los<br>Juos o desechos<br>ativa ambiental |
| Estimado operador, a contin<br>las responsabilidades en<br>almacenamiento de residuo<br>el cumplimiento de los orite<br>planes de manejo ambient<br>peligrosos y/o especiales gr<br>vigente.<br>Etiquetas                               | SUIA-08-202<br>nuación, encontrará las etiquetas de lo<br>calidad de generador de residuos y<br>sy desechos peligrosos y/o especiales<br>reios indicados en la misma, seún sea<br>al correspondientes a la autoridad adr<br>enerados por su actividad será verific<br>L Descargar                                                                         | 1-MAAE-OTPU-DZDL-RGD-0001<br>Is residuos y desechos registrados con disposició<br>y desechos peligrosos y/o especiales; ademi<br>, elaborada con base en la normativa ambienta<br>aplicable a su actividad, sin pedjuicio del cur<br>ministrativa ambiental. El cumplimiento de la r<br>nado en cualquiera de los mecanismos de cor<br>Descargar Registro Generador                     | nes que deben ser cumplidas<br>is podrá descargar la Guía<br>la plicable, por lo que, es su<br>lpimiento de las medidas est<br>rormativa aplicable a los resid<br>trol establecidos en la norm<br><b>+ Descargar</b>          | como partes de<br>referencial de<br>responsabilidad,<br>ablecidas en los<br>juos o desechos<br>ativa ambiental |
| Estimado operador, a contin<br>las responsabilidades en<br>almacenamiento de residuo<br>el cumplimiento de los orite<br>planes de manejo ambient<br>peligrosos y/o especiales g<br>vigente.<br>Etiquetas<br>Guía Referencial de almacen | SUIA-08-202<br>nuación, encontrará las eliquetas de lo<br>calidad de generador de residuos y<br>s y desechos peligrosos y/o especiales,<br>s y desechos peligrosos y/o especiales,<br>al correspondientes a la autoridad adr<br>encreados por su actividad será verific<br>encreados por su actividad será verific<br>de Descargar<br>amiento 4 Descargar | 1-MAAE-OTPU-DZDL-RGD-0001 s residuos y desechos registrados con disposicio y desechos peligrosos y/o especiales, adem<br>, elaborada con base en la normativa ambienta<br>aplicable as uactividad, sin pedjuicio del cum<br>ministrativa ambiental. El cumplimiento de la r<br>nado en cualquiera de los mecanismos de cor Descargar Registro Generador Descargar Oficio Pronunciamient | nes que deben ser cumplidas<br>is podrá descargar la Guía<br>laplicable, por lo que, es su<br>plimiento de las medidas est<br>iormativa aplicable a los resid<br>trol establecidos en la norm<br>4 Descargar<br>o 4 Descargar | como partes de<br>referencial de<br>responsabilidad,<br>ablecidas en los<br>suos o desechos<br>ativa ambiental |

Ilustración 16: Bandeja Tarea Realizar

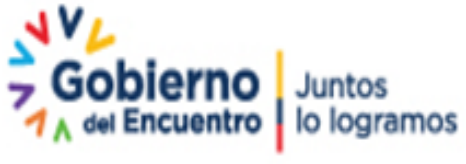

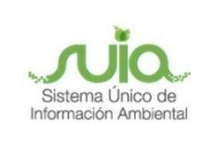

# Tus dudas o requerimientos pueden ser solventados a

través del correo electrónico de Mesa de Ayuda:

mesadeayuda@ambiente.gob.ec o comunícate al

## teléfono 02 3987600 ext. 3001

Dirección: Calle Madrid 1159 y Andalucía Código postal: 170525 / Quito-Ecuador Teléfono: 593-2 398-7600 - www.ambiente.gob.ec

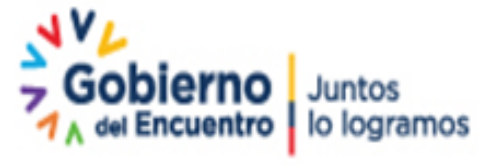

Página 16 de 16